#### **Class Registration Instructions:**

- 1. Log in to your Young Explorers account on our website.
- 2. Click on the Class Registration tab or the giant register button in the middle of the screen.

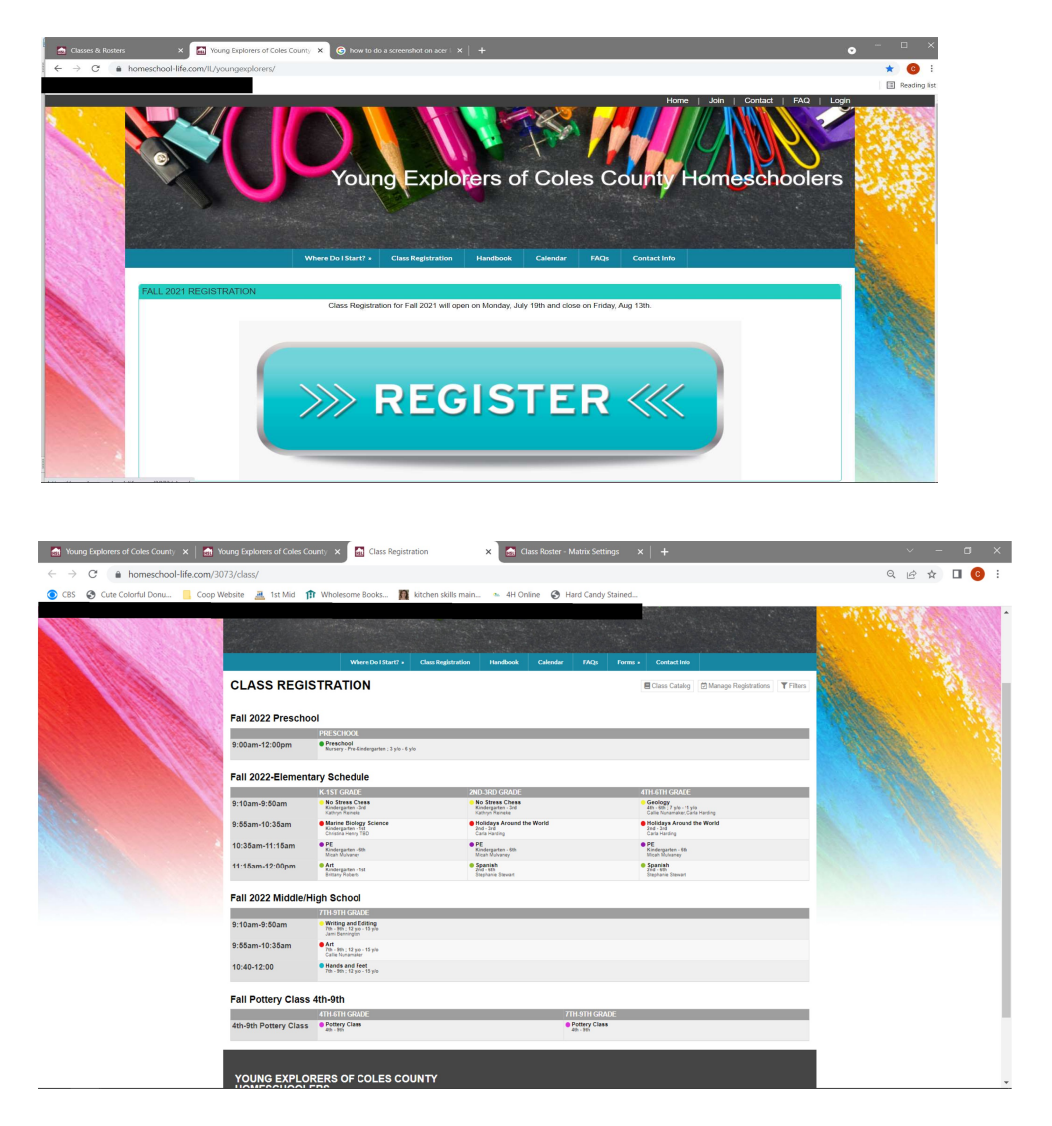

3. Each of the classes will be available to click on the name and register from this screen directly. When you click on the class name you will see a description of the class, the Class Fee, each of your children listed with a box to check next to their name, and a register button.

Simply Check the box next to the child(ren) that need to register for the class you have selected and click register. It's that simple. Continue to do this for each child and each class.

| PRESCHOOL K-1ST GRADE 2ND-3RD GRADE 4TH-6TH GRADE MIDDLE SCHOOL 7TH-8TH |                                                         |                                                                                                    |                                                                                          |                                                                       |                                                                                                  |
|-------------------------------------------------------------------------|---------------------------------------------------------|----------------------------------------------------------------------------------------------------|------------------------------------------------------------------------------------------|-----------------------------------------------------------------------|--------------------------------------------------------------------------------------------------|
| 9:00am-9:40am                                                           | Preschool 9:00am- 12:00pm<br>Pre-School ; 2 ylo - 6 ylo | <ul> <li>Bible/Christian Character Buildi<br/>Kindergarten - 1st ; 5 y/o - 8 y/o<br/>Sarah Tucker</li> </ul> | ng Geography<br>2nd - 3rd ; 7 y/o - 10 y/o<br>Carla Harding, Carrie Stewart              | PE<br>4th - 6th<br>Micah Mulvanev                                     | <ul> <li>Bible Study<br/>7th - 8th ; 10 y/o - 15 y/o<br/>Jami Benninoton</li> </ul>              |
| 9:40am-10:20am                                                          |                                                         | PE<br>Kindergarten - 1st<br>Micah Mulvaney                                                                   | PE<br>Kindergarten - 1st<br>Micah Mulvaney                                               | Geography<br>4th - 6th<br>Carla Harding                               | <ul> <li>Geography<br/>7th - 8th ; 10 y/o - 15 y/o<br/>Carrie Stewart, Stephanie Peny</li> </ul> |
| 10:20am-11:00am                                                         |                                                         | <ul> <li>Music<br/>Kindergarten - 1st ; 5 y/o - 8 y/o<br/>Carla Harding</li> </ul>                           | Art<br>2nd - 3rd ; 7 y/o - 10 y/o<br>Cathy Yeakel, Zoe Stewart                           | Reader's Theater/ Art<br>4th - 5th<br>Rachel Pitcher                  | <ul> <li>Life Skills<br/>6th - 8th ; 9 y/o - 14 y/o<br/>TBD</li> </ul>                           |
| 11:00am-12:00pm                                                         |                                                         | <ul> <li>Science/ Health<br/>Kindergarten - 1st ; 5 y/o - 8 y/o<br/>Christina Henry</li> </ul>               | <ul> <li>Science/ Health<br/>2nd - 3rd ; 7 y/o - 10 y/o<br/>Stephanie Stewart</li> </ul> | <ul> <li>Science/Health<br/>4th - 6th<br/>Callie Nunamaker</li> </ul> | <ul> <li>Fitness/Nutrition<br/>7th - 8th ; 10 y/o - 15 y/o<br/>Vicky Janes</li> </ul>            |
| Instructor: Mrs. Stephanie Stewart                                      |                                                         |                                                                                                    |                                                                                          |                                                                       | Claire 🗆                                                                                         |
| Status: open Mi                                                         | in Students: N/A                                        | Max Students: 12 St                                                                                          | udents Available: 12                                                                     | Max Parents: 0                                                        |                                                                                                  |
| 12:00pm-1:00pm                                                          | Lunch/Recess (OPTIONAL)<br>Pre-School<br>TBD            | <ul> <li>Lunch/Recess (OPTIONAL)<br/>1st - 2nd<br/>TBD</li> </ul>                                            | <ul> <li>Lunch/Recess (OPTIONAL)<br/>2nd - 3rd<br/>TBD</li> </ul>                        | Lunch/Recess (OPTIONAL)<br>4th - 6th<br>TBD                           | <ul> <li>Lunch/Recess (OPTIONAL)<br/>7th - 8th<br/>TBD</li> </ul>                                |
|                                                                         |                                                         |                                                                                                    |                                                                                          |                                                                       |                                                                                                  |

#### **TIPS FOR REGISTERING:**

1. Register one kid at a time. Just go down the line for their age group.

2. If you have two children in the same age group and classes, you can register those two at the same time, just check the boxes by both of their names before hitting the register button.

# **Field Trips**

Field trip sign ups and payment will be on the website. This cuts down on the hassle of trying to get sign up sheets and payment in person, etc.

To register for the field trips:

Please go to the calendar and click on the dates for the field trips you wish to register for.

Here are the steps to register for those field trips:

1. Go to the calendar and click on the event you want to register for.

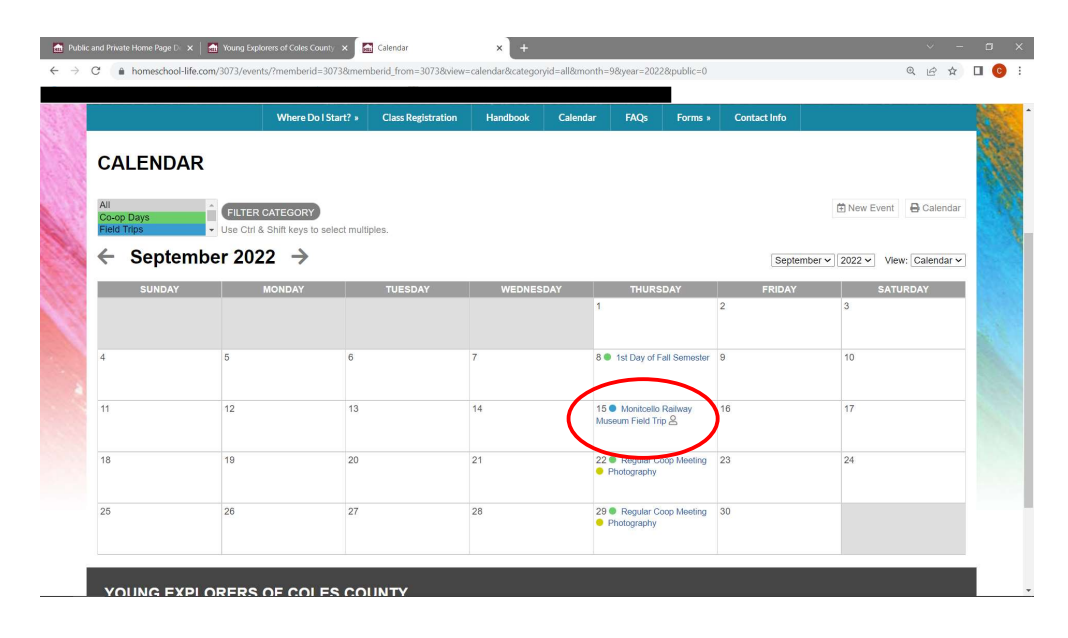

2. Click the sign up button.

| Cute Colorf                                                                                                    | ul Donu 📒 Coop Website 🚊 1st                                                                                                    | t Mid 🏦 Wholesome Books 🧕 kitchen skills                                                                                                    | main 🐁 4H Online 😵 Hard Candy Stained.                                                                                      |                                                                                                    |                                                                                            |      |
|----------------------------------------------------------------------------------------------------|----------------------------------------------------------------------------------------------------|----------------------------------------------------------------------------------------------------|----------------------------------------------------------------------------------------------------|----------------------------------------------------------------------------------------------------|--------------------------------------------------------------------------------------------|------|
| Mani                                                                                                    | Deiler N                                                                                                    | Contraction and the second                                                                                                    |                                                                                                    |                                                                                                    |                                                                                            | 13   |
|                                                                                                    |                                                                                                    |                                                                                                    |                                                                                                    |                                                                                                    |                                                                                            |      |
| Add to You                                                                                                    | r Calendar:                                                                                                    |                                                                                                    |                                                                                                    |                                                                                                    |                                                                                            |      |
| Apple                                                                                                    | Google Office 365                                                                                                    | Outlook Outlook.com Yahoo                                                                                                    |                                                                                                    |                                                                                                    |                                                                                            |      |
| Date – Ti<br>September                                                                                                    | me<br>15, 2022 – 10:00 AM - 1:00 PM                                                                                                    |                                                                                                    |                                                                                                    |                                                                                                    |                                                                                            |      |
| Addition                                                                                                    | al Information                                                                                                    |                                                                                                    |                                                                                                    |                                                                                                    |                                                                                            |      |
| Month                                                                                                    | armormation                                                                                                    | Nam. We will split off into smaller gro                                                                                                    | ups for tours of the museum and dif                                                                                         | fferent train cars, the tower, and the                                                                                                    | business car that was built                                                                | . 19 |
| a nve will a                                                                                                    | rrive to the museum, at 10:0                                                                                                    | ourn, we will split on into sindler dio                                                                                                    |                                                                                                    |                                                                                                    |                                                                                            |      |
| in 1911. F                                                                                                    | From there we will grab our s                                                                                                    | sack lunches and board the train for a                                                                                                    | a journey to the depot, downtown Me                                                                                         | onticello. Here we will get off the tra                                                                                                    | ain and head to the park for                                                               |      |
| in 1911. H                                                                                                    | From there we will grab our s<br>From there we will grab our s<br>d playtime, we will tour anoth                                                                         | sack lunches and board the train for a<br>ner train building in the downtown are                                                                                                    | a journey to the depot, downtown Me<br>a, followed by re-boarding the train                                                 | onticello. Here we will get off the tra<br>around 1:00 to head back to the m                                                                                                    | ain and head to the park for<br>useum.                                                     |      |
| in 1911. I<br>lunch and<br>Cost is \$                                                                                                    | From there we will grab our s<br>From there we will grab our s<br>d playtime, we will tour anoth<br>5 per person (toddler, coop s                                        | sack lunches and board the train for a<br>ner train building in the downtown are<br>student, or adult)                                                                                                    | a journey to the depot, downtown Me<br>a, followed by re-boarding the train                                                 | onticello. Here we will get off the tra<br>around 1:00 to head back to the m                                                                                                    | ain and head to the park for<br>useum.                                                     |      |
| Cost is \$                                                                                                    | rrive to the museum, at 10:0<br>From there we will grab our s<br>d playtime, we will tour anoth<br>5 per person (toddler, coop s                                         | sack lunches and board the train for a<br>ner train building in the downtown are<br>student, or adult)                                                                                                    | a journey to the depot, downtown Me<br>a, followed by re-boarding the train                                                 | onticello. Here we will get off the tra<br>around 1:00 to head back to the m                                                                                                    | ain and head to the park for useum.                                                        |      |
| Cost is \$<br>Signups                                                                                                    | rrive to the museum, at 10:0<br>from there we will grab our s<br>d playtime, we will tour anoth<br>5 per person (toddler, coop s<br>REGISTERED<br>BY                     | sack functies and board the train for a<br>sack functies and board the downtown are<br>student, or adult)<br>SIGNUP<br>TIME                                                                                                    | a journey to the depot, downtown M<br>ea, followed by re-boarding the train<br>NAME                                         | onticello. Here we will get off the tra<br>around 1:00 to head back to the m<br>INDIVIDUAL<br>RESOURCES                                                                                                    | an and head to the park for useum.                                                         |      |
| Vie Will a<br>in 1911. I<br>lunch an<br>Cost is \$<br>Signups<br>EDIT                                                                                                    | rrive to the museum, at 10:0<br>from there we will grab our s<br>d playtime, we will tour anoth<br>5 per person (toddler, coop s<br>REGISTERED<br>BY<br>Callie Nunamaker | oun: the mini pink onto analosi go go<br>ack lunches and board the train for t<br>rer train building in the downtown are<br>student, or adult)<br>SIGNUP<br>TIME<br>6/13/2022 – 6.31 PM                                                                                                    | a journey to the depot, downtown M<br>isa, followed by re-boarding the train<br>NAME<br>Aust                                | onticello. Here we will get off the tra<br>around 1:00 to head back to the m<br>INDIVIDUAL<br>RESOURCES                                                                                                    | ain and head to the park for<br>useum.<br>STATUS<br>Signed Up                              |      |
| Cost is \$                                                                                                    | rrive to the museum, at 10:0<br>From there we will grab our e<br>d playtime, we will tour anoth<br>5 per person (toddler, coop s<br>REGISTERED<br>BY<br>Callie Nunamaker | sack lunches and board the train for<br>ner (train building in the downlown are<br>student, or adult)<br>SIGNUP<br>TIME<br>0/13/2022 – 6:31 PM                                                                                                    | Aus<br>Calle                                                                                                    | onticello. Here we will get off the tr<br>around 1:00 to head back to the m<br>INDIVIDUAL<br>RESOURCES                                                                                                    | in and head to the park for<br>useum.<br>StATUS<br>Signed Up<br>Signed Up                  |      |
| Cost is \$                                                                                                    | rrive to the museum, at 10:00<br>from there we will grab our a<br>playtime, we will tour anoth<br>5 per person (toddler, coop s<br>REGISTERED<br>BY<br>Callie Nunamaker  | sack lunches and board the train for a<br>terr train building in the downlown are<br>student, or adult)                                                                                                    | Aure<br>Calle<br>Claire                                                                                                    | onlicello. Here we will get off the transmoster of the transmoster of transmoster of the transmoster of the transmoster of the transmoster of transmoster of the transmoster of the transmoster of transmoster of transmoster of the transmoster of transmoster of transmo | In and head to the park for<br>useum.<br>Starus<br>Signed Up<br>Signed Up<br>Signed Up     |      |
| Cost is \$.                                                                                                    | mve to me museum, at ruou<br>ip jaydme, we will tour anoth<br>5 per person (toddler, coop a<br>REGISTERED<br>BY<br>Calle Nunamaker                                       | sack lunches and board the train for<br>rer train building in the downlown are<br>student, or adult)<br>stockup<br>stockup<br>mine<br>of 13/2022 – 6.31 PM                                                                                                    | i journey to the depot, downtown M<br>na, followed by re-boarding the train<br>NAME<br>Auer<br>Catile<br>Clare<br>Madeline  | onticello. Here we will get off the tr<br>around 1:00 to head back to the m<br>INDWIDUAL<br>RESOURCES                                                                                                    | in and head to the park for<br>useum.<br>StrATUS<br>Signed Up<br>Signed Up<br>Signed Up    |      |
| Cost is Signups                                                                                                    | rive to the museum, at ruby<br>for there we will four anoth<br>5 per person (toddler, coop s<br>REGISTERED<br>BY<br>Calle Nunamaker                                      | sack lunches and board the train for<br>ner train building in the downlown are<br>student, or adult)<br>SIGNUP<br>TIME<br>6/13/2022 – 6:31 PM                                                                                                    | NAME Aust Calle Calle Calle Madeline                                                                                        | onticello. Here we will get off the tra<br>around 1:00 to head back to the m<br>INDWIDUAL<br>RESOURCES                                                                                                    | In and head to the park for<br>useum.<br>Signed Up<br>Signed Up<br>Signed Up<br>Signed Up  |      |
| SIGN UP                                                                                                    | Inve to the museum, at 100<br>playtime, we will four anoth<br>5 per person (toddler, coop s<br>REGISTERED<br>BY<br>Callie Nunamaker                                      | sack lunches and board the train for a<br>rer (train building in the downlown are<br>student, or adult)<br>SIGNUP<br>TIME<br>0/13/2022 – 6:31 PM                                                                                                    | AAME Aus Calle Calle Madeline Madeline                                                                                      | onticello. Here we will get off the tra<br>around 1:00 to head back to the m<br>INDIVIDUAL<br>RESOURCES                                                                                                    | In and head to the park for<br>secure.<br>Signed Up<br>Signed Up<br>Signed Up<br>Signed Up |      |
| SIGN UP<br>Deadline for                                                                                                    | Inve to the museum, at 100<br>playtime, we will four anoth<br>5 per person (toddler, coop a<br>REGISTERED<br>SV<br>Calle Nunamaker                                       | sack lunches and board the train for<br>rer frain building in the downlown are<br>student, or adult)<br>student, or adult)<br>student, or adult)<br>student, or adult<br>student, or adult<br>student, or | i journey to the depot, downtown M<br>na, followed by re-boarding the train<br>NAME<br>Auer<br>Calife<br>Calife<br>Madeline | onticello. Here we will get off the tr<br>around 1:00 to head back to the m<br>INDWIDUAL<br>RESOURCES                                                                                                    | In and head to the park for<br>useum.<br>Signed Up<br>Signed Up<br>Signed Up               |      |
| Cost is \$<br>Signups<br>Cost is \$<br>Signups<br>Cost is \$<br>Cost is \$<br>Cost is Cost is Cost i | Inve to the museum, at 100<br>pipylime, we will four anoth<br>5 per person (toddler, coop s<br>REGISTERED<br>BY<br>Calle Nunamaker<br>Calle Nunamaker                    | sack lunches and board the train for<br>her train building in the downlown are<br>student, or adult)<br>SIGNUP<br>TIME<br>0/13/2022 - 0-31 PM                                                                                                    | NAME<br>Aust<br>Calle<br>Calle<br>Madeline                                                                                  | onlicello. Here we will get off the tra<br>around 1:00 to head back to the m<br>INDWIDUAL<br>RESOURCES                                                                                                    | in and head to the park for<br>useum.<br>Signed Up<br>Signed Up<br>Signed Up               |      |

3. Register all persons attending the field trip. Members listed on your account will automatically show up in the drop down. If you are adding an extra person, like dad or grandparents, you just fill in the name. After adding each person you will need to click the **Add Attendee** to add another family member.

| Attendee Information      |    |  |
|---------------------------|----|--|
| Person 1                  | ۵. |  |
| Callie                    | ~  |  |
| * OR, provide other name: |    |  |
| First Name                |    |  |
|                           |    |  |
| Last Name                 |    |  |
|                           |    |  |
| * Individual Price Option |    |  |
| Individual Cost - \$5.00  | ~  |  |
| Person 2                  | Ū. |  |
| Claire                    | ~  |  |
| * OR, provide other name: |    |  |
| First Name                |    |  |
| Thornamo                  |    |  |
| Last Name                 |    |  |
|                           |    |  |
| * Individual Price Option |    |  |
| Individual Cost - \$5.00  | ~  |  |
| Person 3                  | Ω. |  |
| Colort                    |    |  |
| OR, provide other name:   |    |  |
| Tine Mana                 |    |  |
| Auetio                    |    |  |
| Last Name                 |    |  |
|                           |    |  |
| * Individual Price Option |    |  |
| In avidual Cost, \$5.00   | ~  |  |

# 4. Your account balance will reflect those sign ups now. If you click on the calendar event again you will see a list of those who are signed up for this field trip.

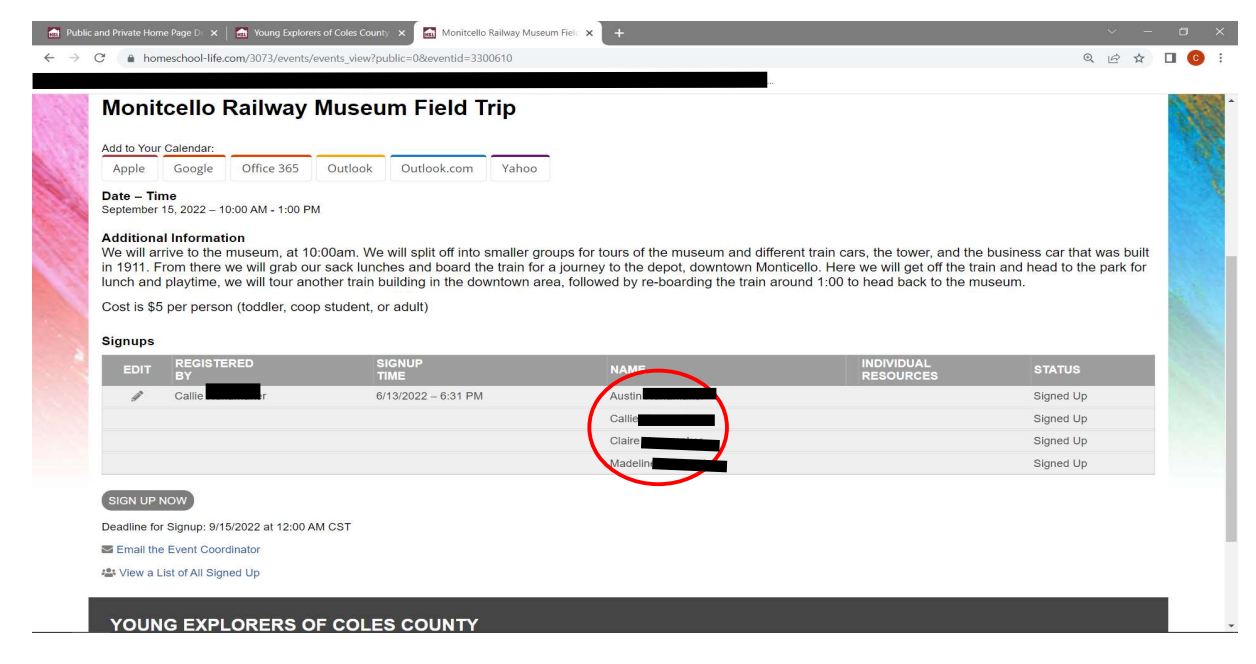

|                              | Where Do I Start? > Class Registration Handbook Calendar FAQs Forms >         | Contact Info      |                    |        |
|------------------------------|-------------------------------------------------------------------------------|-------------------|--------------------|--------|
| ACCOUNT<br>Statement of Acco | ING<br>ount   <u>Invoice &amp; Payment Details</u>                            |                   |                    |        |
| Outstanding E                | Balances                                                                      |                   |                    |        |
| ACCOUNT:<br>GENERAL          | ~                                                                             | TOTAL:<br>\$41.00 | PAY NOW:<br>\$0.00 | PAYPAL |
| Category / Invoice           | Discription                                                                   | Due Date          | Amount             | Pay    |
| FT-2732976                   | Ionicello Railway Museum (Individual Cost) - Event Registration for Callie    | 09/15/2022        | \$5.00             |        |
| FT-2732977                   | onitotilo Railway Museum (Individual Cost) - Event Registration for Claire    | 09/15/2022        | \$5.00             |        |
| FT-273297                    | nitce lo Railway Museum (Individual Cost) - Event Registration for Austin     | 09/15/2022        | \$5.00             |        |
| FT-273297                    | to Railway Museum (Individual Cost) - Event Registration for Madeline         | 09/15/2022        | \$5.00             |        |
| FT-2733048                   | uthink Homestead (Individual Admission Fee) - Event Registration for Callie   | 10/10/2022        | \$7.00             |        |
| FT-2733049                   | bur fork Homestead (Individual Admission Fee) - Event Registration for Claire | 10/10/2022        | \$7.00             |        |
| FT-2733050                   | brk Homestead (Individual Admission Fee) - Event Registration for Madeline    | 10/10/2022        | \$7.00             |        |
|                              |                                                                               |                   | PAY ALL            |        |

### **PAYMENT OPTIONS:**

- 1. Cash or Check Mail to: Callie Nunamaker 30 Castle Creek Dr. Charleston, IL 61920
- 2. Electronically on the website via PayPal or Credit Card through PayPal.
  - At the top of your account screen you will see your **Balance**. Click on this link.

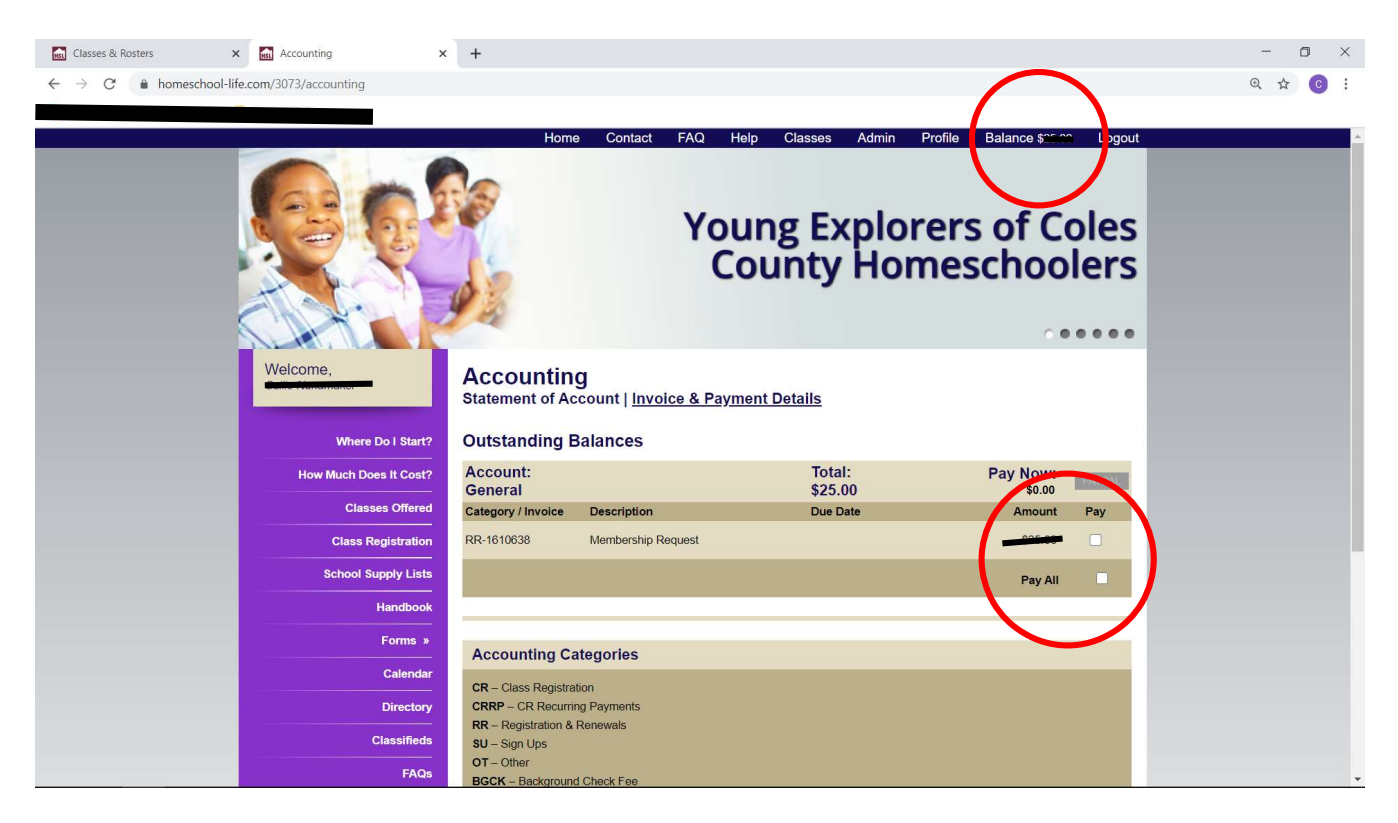

Your invoices will be listed for class registration fees and a separate invoice for membership request. You have the option to Pay All or you can do one invoice now and another later. Just check next to the box of the one you want to pay now.

Once you have checked the invoice that you would like to pay, the PayPal button will be available. Click on this and follow the prompts from there.